# Imagicle Advanced Queueing & Auto Attendant

# Guide d'utilisateur

inclus dans la Imagicle UCX Suite

Rel. Winter 2025

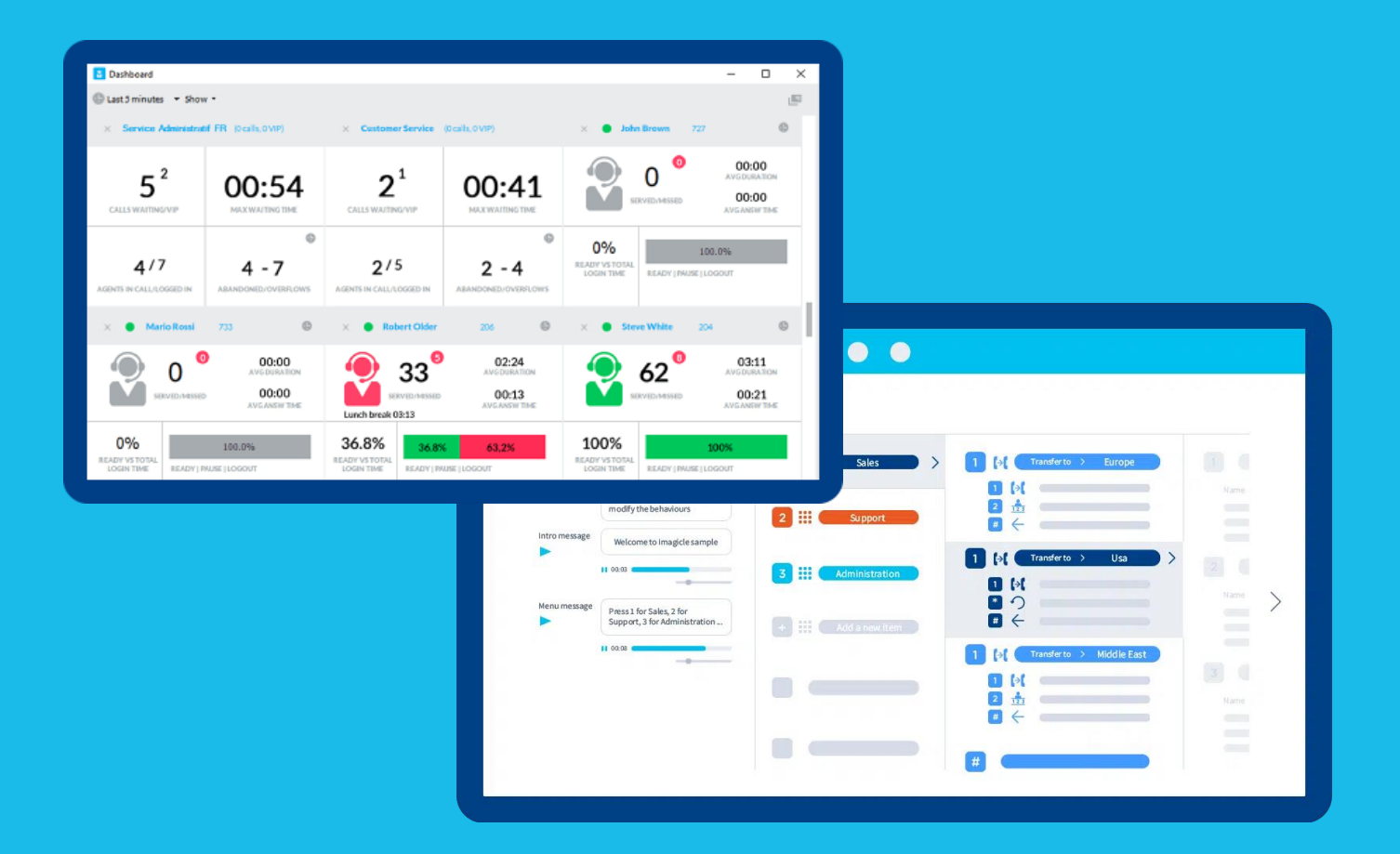

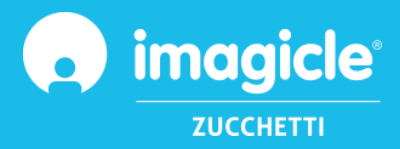

© Copyright 2010-2025 Imagicle Spa – All rights reserved. Imagicle and the Imagicle logo are Imagicle spa registered marks, all other marks belong to their respective owners. Specifications and information in this document may vary without notice. Pictures in this document are provided only as a guide; products may change. Although every effort has been taken to achieve the highest levels of accuracy on the content of this document, due to continuous updates and developments of the applications Imagicle spa does not guarantee a full accuracy and declines any liability for errors or missing parts. This document must be considered for information only and will not be acquired as a contract document or specification.

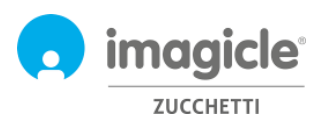

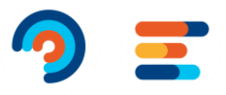

# Index

| Imagicle<br>Guide | le Advanced Queueing & Auto Attendant<br>le d'utilisateur       | 1<br>1 |
|-------------------|-----------------------------------------------------------------|--------|
| 1 Intr            | roduction                                                       | 4      |
| 1.1               | Aperçu d'Imagicle UCX Suite                                     |        |
| 2 Adv             | vanced Queueing – Portail web d'utilisateurs                    | 5      |
| 2.1               | La page d'Advanced Queueing                                     | 6      |
| 2.1.              | .1 Paramètres des file d'attente                                | 6      |
| 2.1.              | .2 Horaire                                                      |        |
| 2.1.              | .3 Messages Vocaux                                              | 10     |
| 2.1.4             | .4 Distribution des appels                                      | 11     |
| 2.1.              | .5 Permissions                                                  | 12     |
| 2.2               | Statut des agents                                               |        |
| 2.3               | Page de rapports d'Advanced Queueing                            | 13     |
| 3 Aut             | to Attendant for Advanced Queueing – Portail d'utilisateurs web | 15     |
| 3.1               | Page de services SVI                                            |        |
| 3.1.              | .1 Assistant de configuration SVI                               | 16     |
| 3.1.              | .2 Configuration de comportement                                |        |
| 3.1.              | .3 Table d'horaire d'Auto Attendant                             | 19     |
| 3.1.              | .1 Permissions de Auto Attendant                                | 20     |
| 3.2               | Page de rapports d'"Auto Attendant"                             | 21     |

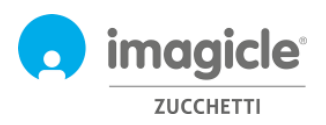

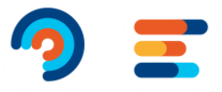

# 1 Introduction

## 1.1 Objectif de ce document

Ce guide a été créé pour permettre aux administrateurs et super utilisateurs d'Imagicle Advanced Queuing & Auto Attendant d'accéder à la configuration des files d'attente, à l'affectation des opérateurs et à la création des flux d'appels de l'Auto Attendant à partir du portail Web Imagicle.

L'accès est entièrement géré par une interface Web intuitive et facile à utiliser, disponible en 7 langues différentes : Anglais, Allemand, Français, Espagnol, Italien, Polonais et Arabe. Dans un environnement multi-sites international, chaque utilisateur dispose d'un accès localisé au portail web Imagicle avec sa langue.

# 1.2 Aperçu d'Imagicle UCX Suite

Advanced Queuing & Auto Attendant sont tous les deux inclus dans la suite Imagicle UC, qui fournit un ensemble d'applications de premier ordre qui renforcent et simplifient l'offre de collaboration existante.

La suite Imagicle UC répond aux besoins des organisations de tous les marchés verticaux, offrant une expérience impressionnante à tous les utilisateurs, depuis leurs clients de bureau et mobiles Jabber, leurs téléphones IP, navigateurs et appareils mobiles (smartphones et tablettes iOS-Android).

Toutes les applications sont accessibles via un portail Web simple d'utilisation : Digital Fax, Call Analytics, Contact Manager, Attendant Console, Call Recording, etc.

L'interface Web fournit aux utilisateurs un environnement intégré unique pour accéder à toutes les fonctionnalités en se connectant une seule fois.

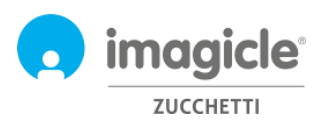

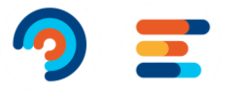

# 2 Advanced Queueing – Portail web d'utilisateurs

Advanced Queueing fournit son propre portail Web, accessible avec vos propres informations d'identification. Ouvrez simplement un navigateur Web compatible, comme Firefox, Chrome ou Safari, et entrez le nom ou l'adresse IP du serveur Imagicle. Cela amènera la page de connexion Imagicle Suite:

| Imagicle<br>UCX Suite                                                       | LOGIN          |      |         |   |
|-----------------------------------------------------------------------------|----------------|------|---------|---|
|                                                                             | Usemanne       |      |         |   |
| 5049 2024                                                                   | Сонтяна        |      |         |   |
| Imagicle UCX Sulle rel. 2024.3.1 - Copyright 2010-2024 Imagicle Spa - All r | ights reserved | n ir | nagicle | 5 |

Normalement, les informations d'identification des utilisateurs sont les mêmes que celles de la connexion au PC Windows (Active Directory). Svp. contactez votre administrateur informatique pour plus de détails.

Une fois connecté, le menu principal d'Imagicle UCX Suite s'affiche, affichant toutes les applications disponibles pour les utilisateurs. Svp. cliquez sur l'icône « Advanced Queuing » pour accéder aux pages Web pertinentes .

| UCX Suite        | 09                   |                   |                          | •                 |  |  |  |  |  |  |  |  |
|------------------|----------------------|-------------------|--------------------------|-------------------|--|--|--|--|--|--|--|--|
| Welcome admin    |                      |                   |                          |                   |  |  |  |  |  |  |  |  |
| UCX<br>Console   | Advanced<br>Queueing | Auto<br>Attendant | Virtual<br>Agents 2      | Call<br>Recording |  |  |  |  |  |  |  |  |
| Try now for free | Contact<br>Manager   | Call<br>Analytics | <b>Budget</b><br>Control | Phone<br>Lock     |  |  |  |  |  |  |  |  |
| Digital<br>Fax   | Hotel<br>Services    | VoiceMail         | Administration           |                   |  |  |  |  |  |  |  |  |

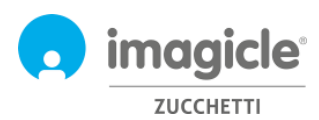

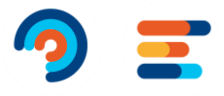

**IMPORTANT** En fonction de vos privilèges, vous pourriez avoir accès à un ensemble limité de configurations de files d'attente (Global Supervisor) ou avoir un contrôle total sur toutes les files d'attente et les opérateurs (Gestion complète). Ce guide présente toutes les configurations disponibles pour les administrateurs Advanced Queuing, avec le niveau d'autorisation « Superviseur global » ou « Gestion complète »..

## 2.1 La page d'Advanced Queueing

La première page Web de mise en file d'attente avancée qui s'affiche s'appelle « Files d'attente ». Cette page affiche la liste de toutes les files d'attente disponibles définies dans l'application.

Il existe deux types de files d'attente:

- File d'attente: service de mise en file d'attente standard, qui comprend la mise en file d'attente des appels et la distribution à un ou plusieurs opérateurs. Chaque file d'attente est liée à un numéro de téléphone spécifique identifiant le service de distribution automatique d'appels où acheminent les appels entrants du PBX. Il est possible de définir autant de files d'attente que le nombre de services requis.
- **Camp-On Queue**: permet de transférer directement un appel vers un numéro interne. Si le numéro est occupé, Advanced Queuing mettra l'appel en attente et l'appelant entendra la musique d'attente. Lorsque le numéro de destination devient disponible, l'appel est automatiquement transféré vers ce numéro.

Ce guide ne traite pas directement les files d'attente Camp-On, où celle par défaut est généralement suffisante pour la plupart des environnements.

En double-cliquant sur n'importe quelle file d'attente, vous pouvez accéder à la configuration appropriée de la file d'attente, qui comprend cinq onglets différents, chacun avec ses propres paramètres.

#### 2.1.1 Paramètres des file d'attente

Le premier onglet est « Paramètres de la file d'attente » et il comprend les paramètres de base de la file d'attente. Voir l'échantillon ci-dessous.

| Parametres de la file d'attente | Horaires                  | riessages    | VUCAUX    | Distribution des appeis       | Permissions            |                |
|---------------------------------|---------------------------|--------------|-----------|-------------------------------|------------------------|----------------|
| Paramètres basiques             |                           |              |           |                               | ~                      |                |
|                                 |                           |              |           |                               |                        |                |
| Nom de la file d'attente        | DEMO-IT                   | 0            |           |                               |                        |                |
| Adresse du téléphone            | 6390                      | _ 0→         | Numéro    | de téléphone de la file d'a   | ttente                 |                |
| Type de file                    | File d'attente 🗸 🧿        |              |           |                               |                        |                |
| Activé                          | <b>2</b>                  |              |           |                               |                        |                |
| Priorité de la file             | 5                         | <b>③ →</b>   | Niveau    | de priorité pour la file d'at | ttente (1-10) lorsqu   | e le même ager |
| Adresse téléphonique de         | 6389                      | <b>□ •</b> → |           |                               |                        |                |
| connexion/déconnexion           |                           |              | connexi   | on/déconnexion des agei       | nts                    |                |
|                                 | Numéro de connexion force | ée : 63891   |           |                               |                        |                |
|                                 | Numéro de déconnexion fo  | rcée : 63890 |           |                               |                        |                |
| Nombre maximal d'appels en      | 0                         | <b>_ 0</b> → | limitez l | e nombre d'appels en atte     | ente pour cette file   | d'attente      |
| attente                         |                           |              | spécifiq  | ue                            |                        |                |
| Temps d'attente maximal (sec.)  | 300                       | _ 0 →        | limiter l | e temps d'attente de l'app    | pelant (0 pour illimit | té)            |
|                                 |                           |              |           | Sauvegarder                   | Annuler                |                |
| Ajustement des comportements    | ;                         |              |           |                               | -                      |                |

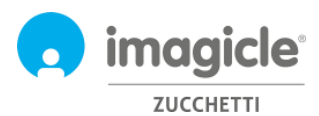

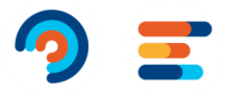

Vous pouvez modifier les paramètres ci-dessus, en gardant à l'esprit que toute modification du pilote de file d'attente et du numéro de connexion/déconnexion peut également nécessiter une modification des routes PBX.

Remarque : si vous n'avez pas tous les privilèges sur la file d'attente, vous n'êtes pas autorisé à modifier le numéro de file d'attente et les numéros de connexion/déconnexion relatifs

| Paramètres de la file d'attente                                                                                     | Horaires             | Messages vocaux | Distribution des appels                     | Permissions              |         |  |  |  |  |  |
|----------------------------------------------------------------------------------------------------|----------------------|-----------------|---------------------------------------------|--------------------------|---------|--|--|--|--|--|
| Paramètres basiques                                                                                                 |                      |                 |                                             |                          |         |  |  |  |  |  |
| Ajustement des comportements                                                                                        |                      |                 |                                             |                          |         |  |  |  |  |  |
| Utilisez cette section pour définir des traitements spécifiques pour les appels selon des conditions particulières. |                      |                 |                                             |                          |         |  |  |  |  |  |
| Dépassement de file                                                                                                 | Lancer le message et | abandonr ▼ 🚺 →  | Que faire si tous les canaux A<br>occupés ? | dv Que sous licence s    | ont     |  |  |  |  |  |
| Pas d'agents disponibles                                                                                            | Lancer le message et | abandonr 🔻 🕤 🕇  | Que faire si aucun agent n'es               | t connecté ?             |         |  |  |  |  |  |
| Rappels entrants                                                                                                    | Ajouter à la file    | · • •           | Pour les appels provenant du                | statut de parcage/mi     | se en a |  |  |  |  |  |
| Temps d'attente maximal (sec.)                                                                                      | Lancer le message et | abandonr 🗸 🕄 🔶  | Débordement vers l'opérate                  | ur ou une autre file d'a | attente |  |  |  |  |  |
|                                                                                                    |                      |                 |                                             |                          |         |  |  |  |  |  |
|                                                                                                    |                      |                 |                                             |                          |         |  |  |  |  |  |

Vous pouvez ajuster ces paramètres pour modifier le comportement de la file d'attente lorsque l'appel ne peut pas être traité par un agent. Lorsqu'un appel doit être débordé vers une autre destination, vous pouvez spécifier un numéro de téléphone ou un URI SIP.

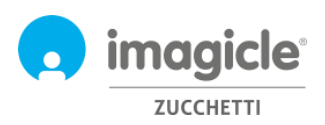

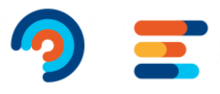

#### 2.1.2 Horaire

L'onglet "Horaire" permet de configurer les comportements de file d'attente en fonction de l'heure de la journée. Dans cet onglet, l'administrateur peut définir le fuseau horaire de la file d'attente locale, l'heure d'ouverture de la file d'attente hebdomadaire (heures ouvrables), les jours fériés ou les événements spéciaux, y compris les traitements associés à appliquer. La combinaison de comportements par défaut, d'un horaire hebdomadaire ordinaire et d'événements/jours fériés spéciaux rend la programmation de la file d'attente vraiment flexible, permettant, par exemple, de diffuser un message vocal préenregistré ou de déclencher différents comportements à des heures ou des jours spécifiques. Voir un exemple cidessous:

| Paramètres de la file d'attente                                                                                                    | Horaires                                                        | Messages vocau     | x Distribu                                     | tion des appels                                       | Permissions                            |                             |  |  |  |  |  |  |
|----------------------------------------------------------------------------------------------------|-----------------------------------------------------------------|--------------------|------------------------------------------------|-------------------------------------------------------|----------------------------------------|-----------------------------|--|--|--|--|--|--|
| Sélectionnez le fuseau horaire à utiliser pour ce service. Le paramètre d'heure d'été pour le fuseau horaire spécifié s'appliquera<br>automatiquement. Veuillez noter que si vous modifiez le fuseau horaire, les horaires existants (calendrier hebdomadaire, inurs fériés et<br>événements spéciaux) seront appliqués en conséquence. |                                                                 |                    |                                                |                                                       |                                        |                             |  |  |  |  |  |  |
| Fuseau horaire: (UTC+01:00) Amste                                                                                                    | rdam, Berlin, Bern, Rom                                         | ne, Stockholm 🔶    | Sélectionne:<br>d'attente sp                   | z le fuseau hoi<br>écifique                           | raire local pou                        | ur une file                 |  |  |  |  |  |  |
| Mode programmé/forcé                                                                                                    |                                                                 |                    |                                                |                                                       |                                        |                             |  |  |  |  |  |  |
| Définissez ici le mode opérationne<br>Mode programmé basé sur les para<br>Mode forcé basé sur les paramètre<br>En mode forcé la file est<br>Paramètres de la file fermée                                                                                                    | el de la file<br>mètres de semaine et c<br>s suivants<br>Ouvrir | de congés classi → | Choisissez d<br>d'utiliser l'h<br>Choisissez d | e forcer l'état<br>oraire prograr<br>e forcer la file | de la file d'at<br>nmé<br>d'attente ou | tente ou<br>verte ou fermée |  |  |  |  |  |  |
| Traitement des appels entrants<br>Message vocal                                                                                                    | Lancer le message et a<br>Message d'au revoir po                | abandonr 🔻 🖪       | Comportem                                      | outiliser les parami<br>ent lorsque la                | ètres par défaut<br>I file d'attente   | e est fermée                |  |  |  |  |  |  |
| Paramètres de la file ouverte                                                                                                    |                                                                 |                    |                                                |                                                       |                                        |                             |  |  |  |  |  |  |
| Traitement des appels entrants<br>Message vocal                                                                                                    | Ajouter à la file<br>Message d'accueil                          | · (>               | Comportem                                      | ent lorsque la                                        | i file d'attente                       | e est ouverte               |  |  |  |  |  |  |
|                                                                                                    |                                                                 |                    |                                                | Sauvegarder                                           | Annuler                                |                             |  |  |  |  |  |  |

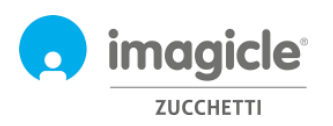

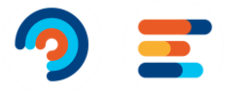

#### Programmation semaine classique - désactivé en mode forcé

Définit les heures d'ouverture hebdomadaires classiques et les comportements de la file. Cette programmation peut être outrepassée par les congés et les évènements spéciaux (consulter la section dédiée).

#### Utiliser les paramètres globaux

#### + Ajouter une nouvelle programmation

|            | lundi        | mardi    | mercredi | jeudi        | vendredi        | samedi         | dimanche        |
|------------|--------------|----------|----------|--------------|-----------------|----------------|-----------------|
| 06:00      |              |          |          |              |                 |                |                 |
| 07:00      |              |          |          |              |                 |                |                 |
| 08:00      | ¢ Ouvrir     | ¢ Ouvrir | ¢ Ouvrin | ¢ Ouvrin     | ¢ Ouvrir        |                |                 |
| 09:00      | 0 0000       | U Guin   | C Curra  | U CUILIN     | 0 000           |                |                 |
| 10:00      |              |          |          | → Heure d'οι | uverture standa | rd hebdomada   | aire. Peut être |
| 11:00      |              |          |          | différent p  | our chaque jour | r de la semain | e               |
| 12:00      |              |          |          | i i          |                 |                |                 |
| 13:00      |              |          |          |              |                 |                |                 |
| 14:00      |              |          |          |              |                 |                |                 |
| 15:00      |              |          |          |              |                 |                |                 |
| 16:00      |              |          |          |              |                 |                |                 |
| 17:00      |              |          |          |              |                 |                |                 |
| 18:00      |              |          |          |              |                 |                |                 |
| \$ Affiche | er 24 heures |          |          |              |                 |                |                 |

#### Congés et évènements spéciaux - désactivé en mode forcé

"Définit les comportements de la file d'attente utilisée pendant le outrepassent la programmation semaine classique définie plus ha configuration spécifique par un profil administrateur.

→ Table des jours fériés. Jours fériés uniques et récurrents. Vous pouvez faire déborder un appel vers une autre destination, en spécifiant un numéro de téléphone ou un URI SIP.

| + | Ajouter                                                     |                                            |                                |                                                                                                    | C | Actualis | er |
|---|-------------------------------------------------------------|--------------------------------------------|--------------------------------|----------------------------------------------------------------------------------------------------|---|----------|----|
|   | NOM                                                         | PROGRAMMÉ LE                               | STATUT DE LA FILE<br>D'ATTENTE | ACTIONS                                                                                            |   |          |    |
| * | Type :                                                      | DEMO-IT évènement spécifique               |                                |                                                                                                    |   |          |    |
|   | Easter                                                      | De 03/04/2017 à 07/04/2017 Jour<br>complet | Fermé                          | Ecouter le message : Français - Vacances<br>Action :Renvoyer vers l'adresse<br>onduty@company.com  | Ø | Ô        |    |
|   | Natale De 25/12/2019 à 26/12/2019 Jour complet Chaque année |                                            | Fermé                          | Ecouter le message : Message d'au revoir<br>pour congés<br>Action :Lancer le message et abandonner | Ø | Ô        |    |

Vous pouvez modifier la configuration ci-dessus et la vérifier en utilisant l'option "Tester un comportement planifié".

Remarque : vous devez décocher l'option "Utiliser les paramètres globaux" afin d'activer l'édition du calendrier, sinon la vue hebdomadaire affichera les paramètres globaux, qui ne sont pas modifiables depuis cette fenêtre. Les administrateurs peuvent configurer les « Paramètres généraux » en cliquant sur le lien Paramètres par défaut dans le menu.

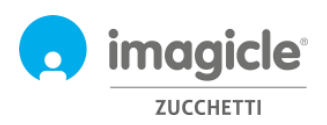

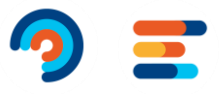

#### 2.1.3 Messages Vocaux

L'onglet « Messages vocaux » vous permet de définir et de personnaliser les messages vocaux et la musique d'attente diffusés par l'application aux appelants.

Un ensemble de messages vocaux préinstallées sont disponible en six langues (invites intégrées). Vous pouvez les écouter directement du navigateur Web, en cliquant sur l'icône du haut-parleur (nécessite un PC multimédia).

| Paramètres de la file d'attente                                                                                                  | Horaires                                                                  | Messages vocaux Distri                                                                                     | ibution des appels Permissions                                                                                                    |
|----------------------------------------------------------------------------------------------------|---------------------------------------------------------------------------|----------------------------------------------------------------------------------------------------|----------------------------------------------------------------------------------------------------|
| Utilisez cette section pour configurer les<br>comportements ordinaires. Notez que ce<br>de comportements spécifiant un fichier y | annonces et boucles r<br>s annonces peuvent é<br>ocal différent pour la p | nusicales par défaut lors des<br>tre outrepassiés par les programmat<br>programmation/Tévènement spécifiqu | ions Géner les messages.                                                                                                    |
| Langue                                                                                                    |                                                                           |                                                                                                    |                                                                                                    |
| Langue des messages                                                                                                    | × 0                                                                       |                                                                                                    | ➔ Réglage de la langue de la file d'attente, réglage des menus déroulants des invites vocales dans les onglets                                                                                                    |
| -Messages d'accuell<br>Message d'accuell                                                                                         |                                                                           |                                                                                                    | Horaire » et « Messages vocaux »                                                                                                    |
| English - Welcome                                                                                                    | * 0                                                                       | Welcomel ()                                                                                                | Ceci est le message d'accueil, joué pour la premièr<br>fois lors de l'entrée dans la file d'attente                                                                                                    |
| Peut être interrompu                                                                                                    | <b>2</b> 0                                                                |                                                                                                    |                                                                                                    |
| Pas d'agente disponibles<br>Bonvenuto - IT                                                                                       | × 4                                                                       | Benvenuto centralino - IT 👩                                                                                | → Message vocal joué si aucun agent n'est connecté<br>paramètris par<br>défaut                                                                                                    |
| - Mossanos de formeturo                                                                                                    |                                                                           |                                                                                                    |                                                                                                    |
| Message d'au revoir pour fermeture                                                                                               |                                                                           |                                                                                                    |                                                                                                    |
| imagicle-chiusura-it-en                                                                                                    | v 18                                                                      | 0                                                                                                    | Contraction for the set of the set of              |
| Message d'au revoir pour congés                                                                                                  |                                                                           |                                                                                                    | fermeture                                                                                                    |
| imagicle-chiusura-it-en                                                                                                    | × 4                                                                       | 0                                                                                                    | ✓ Utiliser les paramètres paramètres par           |
| -Messages d'attente                                                                                                    |                                                                           |                                                                                                    | Terres                                                                                                    |
| Musique d'attente                                                                                                    |                                                                           |                                                                                                    |                                                                                                    |
| Stock                                                                                                    | v 4                                                                       | Jingle per i video Imagicie 🕤                                                                              | ■ Utiliser les<br>paramètres p. Musique d'attente, pour les appelants<br>défaut en file d'attente                                                                                                    |
| Message d'attente court                                                                                                    |                                                                           |                                                                                                    |                                                                                                    |
| English - Wait Short                                                                                                    | * 0                                                                       | Thanks for waiting, please hold on to kee<br>the priority.                                                 | I Utiliser kes<br>paramitris p → Premier message de courtoisie, joué<br>distat                                                                                                    |
| Délai(secondes) 10                                                                                                    | 0                                                                         |                                                                                                    | durant l'attente dans la file d'attente                                                                                                    |
| Peut être interrompu                                                                                                    | <b>2</b> 🕄                                                                |                                                                                                    |                                                                                                    |
| Message d'attente long                                                                                                    |                                                                           |                                                                                                    |                                                                                                    |
| Italiano - Attesa lunga                                                                                                    | v 40                                                                      | Ci scusiamo per l'attesa ma gli operatori<br>ancora occupati.                                              | <ul> <li>Image: Second state of the second state of the second</li></ul> |
| Délai(secondes) 40                                                                                                    | 3                                                                         |                                                                                                    |                                                                                                    |
| Peut être interrompu                                                                                                    | <b>0</b>                                                                  |                                                                                                    |                                                                                                    |
| Messages automatiques                                                                                                    | -                                                                         |                                                                                                    |                                                                                                    |
| Jouer la position de la file<br>d'attente                                                                                        | 0                                                                         |                                                                                                    | Position dans le message de file d'attente, repete<br>périodiquement pendant le temps d'attente                                                                                                    |
| Cas speciaux                                                                                                    |                                                                           |                                                                                                    |                                                                                                    |
| Rapper entrant                                                                                                    | × 4                                                                       | Welcome back! We will be taking your cal<br>soon as possible.                                              | ■ o → Appel retourné : joué lorsque l'appel est mis en file d'attente depuis Camp-On.                                                                                                    |
| File d'attente pielne                                                                                                    |                                                                           |                                                                                                    |                                                                                                    |
| Borwanuto - IT                                                                                                    | v 1                                                                       | Benvenuto centralino - IT 🕤                                                                                | <ul> <li>File d'attente pleine : message diffusé avant<br/>l'application du débordement « File d'attente<br/>pleine »</li> </ul>                                                                                                    |
| Italiana - Tampa massimo di strasa                                                                                               |                                                                           | Siamo spiacenti per l'attesa ma nessun                                                                     |                                                                                                    |
| examining - surrigid muddarrid in althisia                                                                                       |                                                                           | operatore può rispondere al momento. La<br>invitiarmo a ricontattarci, buona giornata.                     | → Temps d'attente max : le message joué avant<br>l'application du débordement « Sur temps                                                                                                    |
|                                                                                                    |                                                                           |                                                                                                    | d attente max »                                                                                                    |

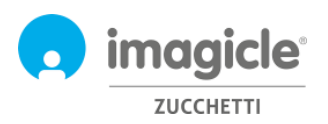

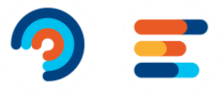

Afin de supprimer un message vocal, sélectionnez simplement l'entrée "Aucun" dans la liste de sélection déroulante.

#### 2.1.3.1 Gérer les Messages vocaux

Les administrateurs peuvent charger et gérer leurs propres messages vocaux dans une fenêtre dédiée, accessible en cliquant sur le lien "Gérer les messages". Une fenêtre contextuelle vous permettra de télécharger un nouveau fichier audio WAV ou MP3 depuis le PC client

Si le format de fichier audio n'est pas conforme, il sera automatiquement converti.

Chaque fichier audio est associé à un nom (identifiant) et à une transcription facultative, utile pour décrire le contenu de l'invite vocale. Voir l'échantillon ci-dessous:

| Ajouter un nouveau fichier audio                |                            |   |  |  |  |  |  |  |
|-------------------------------------------------|----------------------------|---|--|--|--|--|--|--|
| Chargez un nouveau message vocal sur le sytème. |                            |   |  |  |  |  |  |  |
| Nom du fichier audio                            | Message de bienvenu        |   |  |  |  |  |  |  |
| Transcription du message                        | Bonjour, bienvenue à Ima 💿 |   |  |  |  |  |  |  |
| Sélectionner un fichier                         | Select                     |   |  |  |  |  |  |  |
| Ajouter                                         |                            |   |  |  |  |  |  |  |
| Gérer les fichiers audio                        |                            | - |  |  |  |  |  |  |

#### 2.1.4 Distribution des appels

Dans l'onglet "Répartition des appels", les administrateurs peuvent définir les agents/cibles qui répondront aux appels de la file d'attente en cours et l'algorithme utilisé par Advanced Queuing pour répartir les appels vers les agents disponibles.

Les agents configurés sont représentés dans une arborescence, regroupés en niveaux d'escalade.

| Paramètres de la file d'attente                                                                                     | Horaires                                        | Messages vocaux                                                                      | Distribution des appels                                                                               | Permissions          |  |  |  |  |
|----------------------------------------------------------------------------------------------------|-------------------------------------------------|--------------------------------------------------------------------------------------|----------------------------------------------------------------------------------------------------|----------------------|--|--|--|--|
| Distribution des appels                                                                                             |                                                 |                                                                                      |                                                                                                    | -                    |  |  |  |  |
| Utilisez cette section pour définir comm<br>les groupes de réponse et les critères u<br>Type d'algorithme Séquentie | nent sont transférés<br>Itilisés pour distribue | les appels entrants vers les<br>er les appels aux divers ager<br>Algorithme de distr | agents ou les personnes ciblées.<br>nts.<br>ribution                                                  | Vous pouvez définir  |  |  |  |  |
| Algorithme de distribution SEQUENTIEL avec sous-sélection linéaire                                                  |                                                 |                                                                                      |                                                                                                    |                      |  |  |  |  |
| - Niveaux d'intensification                                                                                         |                                                 | pour les alg                                                                         | orithmes selectionnes                                                                                 |                      |  |  |  |  |
| Niveau d'intensification - 0                                                                                        |                                                 | → Pour ei                                                                            | → Pour engager différents groupes d'agents, en commenç<br>par le niveau inférieur                     |                      |  |  |  |  |
| 🔐 607 (Agent "anthony_g                                                                                             | enna_imagic")                                   | par le nive                                                                          |                                                                                                    |                      |  |  |  |  |
|                                                                                                    | a")                                             | → Agent :                                                                            | → Agent avec extension interne non surveillé par CTI → Agent avec extension interne surveillé par CTI |                      |  |  |  |  |
|                                                                                                    | e téléphone "")                                 | $\rightarrow$ Agent                                                                  | → Agent avec ligne fixe/mobile, non surveillé par CTI                                                 |                      |  |  |  |  |
| Faites un clic droit pour ajouter/supprir<br>groupe différent. Appuyez sur Enregist                                 | mer des groupes ou<br>rer lorsque vous ave      | des agents, faire un glisser-<br>z terminé pour appliquer les                        | déposer d'agents à réorganiser o<br>modifications.                                                    | ou les assigner à un |  |  |  |  |
|                                                                                                    |                                                 |                                                                                      | Sauvegarder                                                                                           | Annuler              |  |  |  |  |
|                                                                                                    |                                                 |                                                                                      |                                                                                                    |                      |  |  |  |  |

Un clic droit activera un menu pour ajouter/supprimer des niveaux d'escalade (groupes) et des agents individuels. Lorsque vous sélectionnez l'option "Ajouter un agent", une fenêtre contextuelle vous permet d'insérer une nouvelle cible.

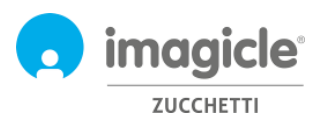

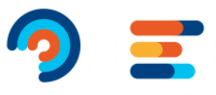

Pour plus d'informations sur les paramètres avancés et les algorithmes de mise en file d'attente avancés disponibles, veuillez consulter le guide d'administration

#### 2.1.5 Permissions

Chaque agent inclus dans la file d'attente dispose d'autorisations de file d'attente spécifiques, en fonction de son rôle dans l'entreprise. Cliquez sur l'onglet « Autorisations » approprié pour afficher et modifier les niveaux, comme l'exemple ci-dessous :

|   | Paramètres de la file d'attente      | Horaires             | Messages vocau | IX    | Distribution des appe         | ls              | Permi     | issions |
|---|--------------------------------------|----------------------|----------------|-------|-------------------------------|-----------------|-----------|---------|
| A | gents *                              |                      |                |       |                               |                 |           | -       |
|   | Permissions des utilisateurs agents. |                      |                |       |                               |                 |           |         |
|   | NOM                                  | NOM D'UTILISATEUR    | POSTE          | PERMI | SSION                         |                 |           |         |
|   | Micco Cinzia                         | cinzia_micco_imagicl | 721            | Age   | nt de base de file d'attente  | •               |           |         |
|   | Neri Elena                           | elena_neri_imagicle  | 219            | Sup   | erviseur de file d'attente    | •               |           |         |
| A | utres utilisateurs *                 |                      |                |       |                               |                 |           | -       |
|   | Permissions des utilisateurs normaux | c."                  |                |       |                               |                 |           |         |
|   | + Ajouter un utilisateur             |                      |                |       |                               | ଟ <sub>Ac</sub> | ctualiser |         |
|   | NOM                                  | NOM D'UTILISATEUR    | POSTE          | PERM  | IISSION                       |                 |           |         |
|   | Antignano Aldo                       | aldo_antignano_imagi | 726            | Ob    | servateur de file d'attente e | t 🔻             | ŵ         |         |

Dans la section « Autres utilisateurs », vous pouvez attribuer un rôle aux utilisateurs qui ne sont pas de véritables agents dans la liste de distribution des appels. Cela permet, par exemple, de définir des superviseurs ou des observateurs de file d'attente.

Pour une explication détaillée sur les rôles et les autorisations des utilisateurs, veuillez consulter le guide d'administration.

#### 2.2 Statut des agents

L'élément de menu Web suivant de la file d'attente avancée est nommé « **Statut des agents** ». Cette page affiche l'état de connexion de chaque agent sur les files d'attente pertinentes. Il existe deux vues d'état disponibles : Par agent ou Par file d'attente.

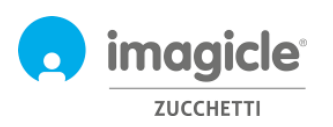

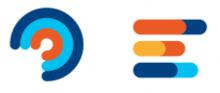

| Advanced Queueing Files d'attente                                   | Paramètres globaux                             | Connexion/Déconnexion                                        | Rapports Rapports                             | programmés Gérer le service                                  |
|---------------------------------------------------------------------|------------------------------------------------|--------------------------------------------------------------|-----------------------------------------------|--------------------------------------------------------------|
|                                                                     |                                                |                                                              |                                               |                                                              |
| Statut des agents                                                   |                                                |                                                              | Changer l'affich                              | age : Agents/Files d'attente ✔ ▼                             |
| Gérer les statuts En pause/Prêt/<br>paramétrer le statut En pause/P | Déconnecté dans les f<br>rêt/Déconnecté pour d | files d'attente configurées.<br>des agents individuels ou po | Cliquez avec le bouto<br>our des groupes d'ag | n droit sur les nœuds pour<br>ents dans les files d'attente. |
| Rechercher:                                                         |                                                |                                                              |                                               | Actualiser le statut des agents                              |
| - Agents                                                            |                                                |                                                              |                                               |                                                              |
| 💷 울 Fabien Damien (407                                              | 7)                                             |                                                              |                                               |                                                              |
| 💷 🔐 Riccardo Rolfo (723                                             | )                                              |                                                              |                                               |                                                              |
| 💷 🔐 Andrea Rivaben (73                                              | 5)                                             |                                                              |                                               |                                                              |
| 💷 🔐 Massimiliano Picchi                                             | (211)                                          |                                                              |                                               |                                                              |
| 💷 😪 Tommaso Fioravant                                               | i (229)                                        |                                                              |                                               |                                                              |
| 💷 울 Andrea Valleriani (2                                            | 12)                                            |                                                              |                                               |                                                              |
| 🛨 🄐 Luca Isola (724)                                                |                                                |                                                              |                                               |                                                              |
| 🛨 🔐 Bernardo Federigi (                                             | 215)                                           |                                                              |                                               |                                                              |
| 💷 🄐 Federica Docali (74                                             | D)                                             |                                                              |                                               |                                                              |

Pour modifier le statut de connexion de l'agent, faites un clic droit sur le nom de l'agent.

# 2.3 Page de rapports d'Advanced Queueing

L'élément de menu Web Advanced Queuing suivant est nommé « Rapports ». Cette page donne accès à plusieurs rapports statistiques liés à l'analyse des files d'attente et à l'analyse des agents. Pour chaque rapport disponible, vous pouvez appliquer des filtres spécifiques par date, files d'attente spécifiques, agents/poste spécifiques. numéros, la classification des appels et la cause de la résiliation. Chaque rapport peut être exporté vers un fichier Word, PDF ou Excel. Voir ci-dessous un exemple de rapport « Volume d'appels ».

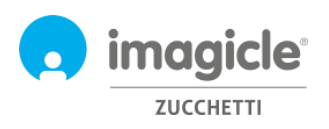

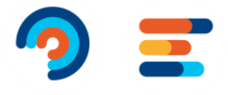

00:10:36

1 00:00:33 00:01:46 00:00:58 00:01:15 00:03:02

00:00:14

00:01:46 00:00:08 00:01:15 00:01:30 00:10:36

| nced Queueing Files d'a  | attente Paramèt       | res globaux     | Connexion/De       | éconnexion | Rapports Ra     | pports program    | més Gérer le s   | ervice   |            |                         |                         |             |                                                                                                    |
|--------------------------|-----------------------|-----------------|--------------------|------------|-----------------|-------------------|------------------|----------|------------|-------------------------|-------------------------|-------------|----------------------------------------------------------------------------------------------------|
|                          |                       |                 |                    |            |                 |                   |                  |          |            |                         |                         |             |                                                                                                    |
| Options du rappo         | ort                   |                 |                    |            |                 |                   |                  |          |            |                         |                         | *           |                                                                                                    |
| Par appel avec la d      | late :                | Le mo           | is dernier         |            | •               |                   |                  |          |            |                         |                         |             |                                                                                                    |
| Par groupe de files      | d'attente restrei     | ntes            |                    |            | ▼ Entr          | y-point, IT-PO, S | UP.ME            |          |            |                         |                         |             |                                                                                                    |
| :<br>Par appels servis p | ar les agents:        | Tous            |                    |            | •               |                   |                  |          |            |                         |                         |             |                                                                                                    |
| Par appels servis p      | ar les postes:        | Tous            |                    |            | •               |                   |                  |          |            |                         |                         |             |                                                                                                    |
| Par appel avec clas      | ssification :         | Tous            |                    |            | •               |                   |                  |          |            |                         |                         |             |                                                                                                    |
| Par appel avec fin       | :                     | Tous            |                    |            | •               |                   |                  |          |            |                         |                         |             |                                                                                                    |
| Afficher les détails     | :                     | Non             |                    |            | •               |                   |                  |          |            |                         |                         |             |                                                                                                    |
| Lancer le rapport        | Planifier             |                 | 1 sur 1 )          | » 🗈        | •               |                   |                  |          |            |                         |                         |             |                                                                                                    |
| Date entre 01/09/2021    | 1 et 30/09/2021, File | s d'attente : E | intry-point, IT-PO | , SUR.ME   | Nombre d'aj     | opes              |                  |          |            |                         |                         |             |                                                                                                    |
| 400                      |                       |                 |                    |            |                 |                   |                  |          |            | Abandon                 | né                      |             |                                                                                                    |
|                          |                       |                 |                    |            |                 |                   |                  |          |            | Délai exp<br>Refusé     | oiré                    |             |                                                                                                    |
| 300 —                    |                       |                 |                    |            |                 |                   |                  |          |            | Hors plag<br>Servi et 1 | e horaire<br>Transférés |             |                                                                                                    |
| 200 —                    |                       |                 |                    |            |                 |                   |                  |          |            |                         |                         |             |                                                                                                    |
| 100 —                    |                       |                 |                    |            |                 |                   |                  |          |            |                         |                         |             |                                                                                                    |
| o                        | Entry-point           |                 |                    | г          | г-ро            |                   | SI               | UP.ME    |            |                         |                         |             |                                                                                                    |
| File d'attente           | Total                 | Servi et        | Hors place         | Refusé     | Délai expiré    | Abandonné A       | opels en attente | Temps    | de service | Temns                   | d'abandon               | Temps de co | onversati                                                                                                    |
|                          | ····                  | Transférés      | horaire            |            | a char chipir c |                   | max              | Moyen    | Max        | Moyen                   | Мах                     | Moyen       | and the second second sec |
| Entry-point              |                       |                 |                    |            |                 |                   |                  |          |            |                         |                         |             | Ma                                                                                                    |
|                          | 399                   | 0               | 399                | 0          | 0               | 0                 | 0                | 00:00:00 | 00:00:00   | 00:00:00                | 00:00:00                | 00:00:00    | Ma<br>00:00:                                                                                                    |

Advanced Queuing inclut des fonctionnalités de planification, pour vous permettre de planifier la plupart des rapports pour l'exécution automatique et l'envoi de courriels à un ou plusieurs utilisateurs. Voir l'exemple cidessous pour le rapport sur le volume d'appels programmé pour s'exécuter une fois par semaine et envoyé à une adresse courriel en pièce jointe PDF.

2

26

| Planifier            | ×                                                               |
|----------------------|-----------------------------------------------------------------|
| Rapport de référence | Volume d'appel                                                  |
| Objet de l'e-mail *  | Rapport volume d'appels                                         |
| Corps de l'e-mail    | Le rapport à été exécuté avec les filtres suivants : [[FILTER]] |
|                      |                                                                 |
|                      |                                                                 |
| Envoyer à *          | E-mail V eric.dubois@entreprise.com                             |
| Format du fichier    | PDF V Ne pas envoyer l'e-mail si le report est vide             |
| Prochaine exécution  | 03/10/2021                                                      |
| Fréquence            | 1 Jours V                                                       |
|                      | Sauvegarder Annuler                                             |

52

255

0

429

0

26

59

744

La liste des rapports programmés est disponible en cliquant sur l'option de menu « Rapports programmés ».

SUP.ME

Total

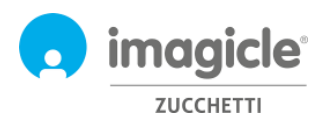

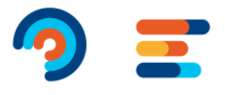

# 3 Auto Attendant for Advanced Queueing – Portail d'utilisateurs web

Imagicle Auto Attendant vous permet de définir des comportements de SVI pour interagir avec les appelants via DTMF (Appuyez sur le 1 pour les ventes, le 2 pour le support...), accessible depuis le menu principal du portail Web Imagicle en cliquant sur l'icône « Auto Attendant ».

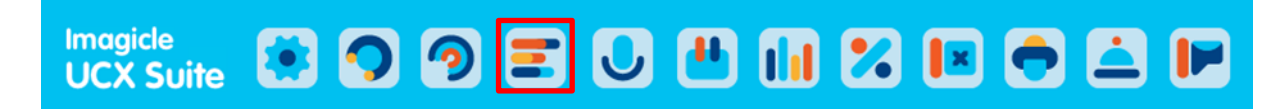

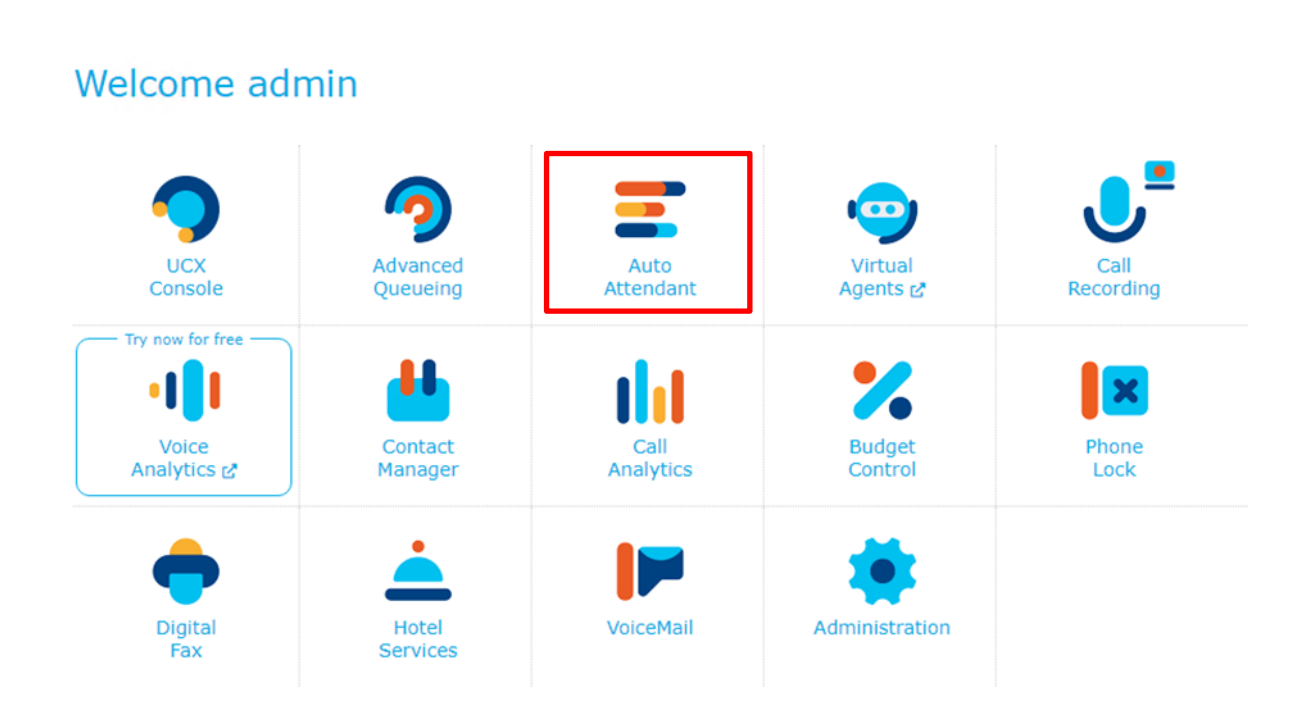

**IMPORTANT** L'accès à la configuration d'Auto Attendant est limité aux administrateurs disposant d'un niveau d'autorisation de contrôle total (Gestion complète). Ce guide présente toutes les configurations disponibles pour les administrateurs d'"Auto Attendant".

### 3.1 Page de services SVI

La première page Web du standard automatique qui apparaît est nommée « **Services** ». Cette page affiche la liste de tous les flux d'"Auto Attendant" disponibles définis dans l'application. À partir de là, vous pouvez ajouter un nouveau SVI, vous pouvez modifier un flux d'"Auto Attendant" existant en cliquant sur l'icône en forme de crayon ou vous pouvez supprimer un service d'"Auto Attendant" en cliquant sur l'icône de la corbeille.

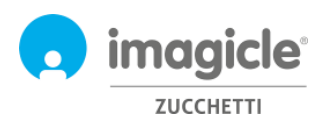

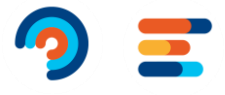

| Auto | Attendant Services Rapports Rapports progra | mmés Settings Gérer le service |              |
|------|---------------------------------------------|--------------------------------|--------------|
|      | + Ajouter nouveau service IVR               |                                | 📿 Actualiser |
|      | DÉNOMINATION                                | ADRESSE DU TÉLÉPHONE           |              |
|      |                                             |                                | ]            |
|      | AA - IVR Demo EN                            | 65999                          | <i>i</i>     |
|      | AA - IVR Demo FR                            | 76001                          | <i>i</i>     |
|      | AA - IVR Demo IT                            | 65031                          | <i>i</i>     |
|      |                                             |                                |              |

#### 3.1.1 Assistant de configuration SVI

« Auto Attendant » pour « Adanced Queueing » fournit un assistant de création de standard automatique très simple, qui vous permet de créer un flux d'appels SVI simple avec plusieurs sélections DTMF. Lorsque vous cliquez sur l'option « Ajouter un nouveau service d'Auto Attendant », une nouvelle page Web apparaît avec trois options différentes pour la création d'un flux :

- En utilisant l'assistant de configuration: il s'agit de l'option suggérée pour une création rapide et facile de flux d'Auto Attendant, qui vous guide vers trois étapes pour accomplir un service de standard automatique
- **Depuis le modèle menu**: c'est l'option experte pour créer des scénarios de standard automatique plus complexes, y compris un flux d'appels à plusieurs niveaux et plusieurs sélections et options de débordement.
- Service écho: c'est à des fins de diagnostic seulement

En sélectionnant la première option (assistant), une invite vous demande d'entrer le nom du service de standard automatique et le numéro de téléphone du pilote pour atteindre le service d'"Auto Attendant".

| Ajouter un service IVR depuis l'assistant |                     |         |  |  |  |  |  |
|-------------------------------------------|---------------------|---------|--|--|--|--|--|
| Nom du service                            | SVI de la compagnie | 3       |  |  |  |  |  |
| Adresse du téléphone                      | 2000                | 3       |  |  |  |  |  |
|                                           |                     | Ajouter |  |  |  |  |  |

En cliquant sur « Ajouter », vous êtes guidé vers l'étape suivante où il vous est demandé de choisir un « comportement » à exécuter au sein de votre service d'Auto Attendant. Vous pouvez choisir parmi quatre options possibles :

• **Menu**: ce comportement joue une invite vocale qui invite l'appelant à choisir une option spécifique à l'aide du clavier numérique DTMF du téléphone. Pour chaque option DTMF, vous pouvez sélectionner un transfert d'appel vers un numéro de téléphone ou une file d'attente ; vous pouvez invoquer un autre comportement, comme un sous-menu, ou vous pouvez jouer une invite vocale et raccrocher.

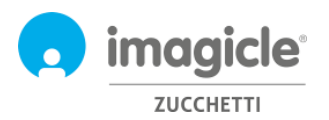

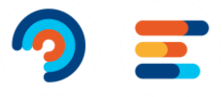

- **Transférer à**: ce comportement joue une invite vocale et transfère l'appel vers un numéro de téléphone ou une file d'attente
- **Ecouter le message :** ce comportement joue simplement des invites vocales et raccroche l'appel.
- **Dial In**: Ce comportement demande à l'appelant de saisir le numéro de poste du contact souhaité à l'aide du clavier du téléphone. Si poste est correct, l'appel est transféré au poste. Sinon, un nouveau numéro de téléphone est demandé.
- **Conversational IVR** : Ce comportement permet de déclencher un Voice Virtual Agent pour prendre le contrôle d'un appel vocal en cours et fournir des informations aux interlocuteurs en mode self-service, sur la base de requêtes vocales.

| Add new behaviour          |                                         |                                                               |   |  |  |  |  |  |
|----------------------------|-----------------------------------------|---------------------------------------------------------------|---|--|--|--|--|--|
| Choose wh                  | Choose which behaviour will be executed |                                                               |   |  |  |  |  |  |
| 000                        | Menu                                    | To define multi-level menu with choices (Press 1 for, 2 for,) | > |  |  |  |  |  |
| ſ→ſ                        | Transfer to                             | Transfer call to a specific destination                       | > |  |  |  |  |  |
| <b>[</b> ] <sup>1)</sup> ) | Play message                            | Play message and hang up                                      | > |  |  |  |  |  |
| 0                          | Dial in                                 | Let the caller dial the extension number to be connected to   | > |  |  |  |  |  |
| 1                          | Conversational IVR                      | Next generation omnichannel service Discover more 🖍           | > |  |  |  |  |  |

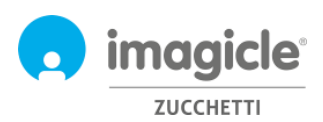

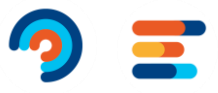

#### 3.1.2 Configuration de comportement

Voir ci-dessous un exemple de capture d'écran, où le script diffuse d'abord un fichier wav de bienvenue (intro) puis un menu vocal demandant d'entrer la sélection DTMF parmi deux départements possibles de l'entreprise. Plus tard il y un message vocal qui demande de l'appelant de rentrer les trois chiffres d'extension à laquelle il veut être transféré.

| Éditer comportement 'Sam                       | ple Menu'                                   |                                                                               |
|------------------------------------------------|---------------------------------------------|-------------------------------------------------------------------------------|
| Décemination                                   | Passala Maay                                |                                                                               |
| Denomination                                   | Sample Menu                                 | Clast la comportament principal y compris un monu de 2                        |
| Description                                    | menu, with the different possible actions,  |                                                                               |
|                                                | menu.                                       | sélections DTMF                                                               |
|                                                |                                             |                                                                               |
| Message d'intro                                | Intro.wav                                   | Welcome to the In                                                             |
| Message menu                                   | Main Menu.wav                               | 🔲 🕨 For sales, press 1. For technical support, press 2. F                     |
| 1 Transférer vers 🗸                            | 1                                           | offer                                                                         |
| Dénomination                                   | Transfert vers la file d'attente du support | L'option 1 transfère l'appel vers la file d'attente #1000                     |
| Message d'intro                                | PreTransfer.wav                             | iii ▶ We are connecting your call, please hold the line.                      |
| Transférer vers                                | 1000                                        | 0                                                                             |
| Réessayer transfert                            | <b>2</b> 🖲                                  |                                                                               |
| pour de plus                                   | 3 fois                                      |                                                                               |
| Reproduire avant chaque tentative              | RetryTransfer.wav                           | music> ≤ music>                                                               |
| En cas d'échec, lire                           | TransferError.wav                           | It was not possible to connect to the destination.                            |
| et ensuite                                     | Répéter Menu 🗸                              |                                                                               |
|                                                |                                             |                                                                               |
|                                                |                                             |                                                                               |
|                                                |                                             |                                                                               |
| 2 Sous-menu 🗸                                  |                                             | ÷                                                                             |
| Dénomination                                   | Technical Support                           |                                                                               |
| Message d'intro                                | (Aucun message, cliquez pour télécharger)   | → L'ontion 2 annelle un sous-menu comprenant 2 sélections DTME                |
| Message menu                                   | Technical Support submenu.wav               | To get information                                                            |
| 1 Pol Existing ticket (1)                      | 002)                                        |                                                                               |
| 6.6                                            | → Ľ                                         | option 1 du sous-menu transfère l'appel vers le poste. #1002                  |
| 2 [→[ New ticket (1003                         | ) 🔶 L'                                      | option 2 du sous-menu transfère l'appel vers le poste. #1003                  |
|                                                |                                             |                                                                               |
| Jusqu'a 3 tois                                 |                                             |                                                                               |
| # 🧲 Retour au menu                             | parent                                      |                                                                               |
|                                                |                                             |                                                                               |
| + <- ajouter un nouvel élé                     | iment                                       |                                                                               |
|                                                | →                                           | option 3 demande de saisir un numéro de poste à 3 chiffres                    |
| J Dial in                                      |                                             |                                                                               |
| Dénomination                                   | Dial Extension Number                       |                                                                               |
| Message d'intro                                | Dialin_Menu.wav                             | (Cliquez ici pour insérer la transcription)                                   |
| Options d'acquisition des                      |                                             |                                                                               |
| Marrana da précélection des                    |                                             |                                                                               |
| chiffres                                       | PreDigitsCollection.wav                     | Dease dial the extension number to be connected to.                           |
| Acquérir au moins                              | 3 jusqu'à 4 chiffres                        |                                                                               |
| Terminer la sélection avec #                   |                                             |                                                                               |
| Acquérir les chiffres pour un                  |                                             |                                                                               |
| maximum                                        | 10 secondes                                 |                                                                               |
| Répéter l'acquisition                          |                                             |                                                                               |
| pour de plus                                   | 3 fois                                      |                                                                               |
| Reproduire avant chaque tentative              | RetryDigitsCollection.wav                   | It was not possible to get the extension number. Pl                           |
| En cas d'échec de l'acquisition,<br>reproduire | DigitsCollectionErrorway                    | m  It was not possible to get the extension number. Pl                        |
| et enquite                                     | Répéter Manu                                |                                                                               |
| Ontions de transfert                           | Repeter Hend                                |                                                                               |
| Message de pré transfert                       | PreTransfer.way                             | m b We are connecting your call, please hold the line.                        |
| préfixe de transfert (optionnel)               |                                             | A                                                                             |
| Réessaver transfert                            |                                             |                                                                               |
| pour de plus                                   | 3 fois → L'                                 | appel est transféré au numéro de téléphone saisi, avec un préfixe facultatif. |
| Reproduire avant chaque tentative              | RetryTransfer.wav                           | iii ▶ <music></music>                                                         |
| En cas d'échec, lire                           | TransferError.wav                           |                                                                               |
| et ensuite                                     | Répéter Menu 🗸                              |                                                                               |
|                                                |                                             |                                                                               |
| + <- ajouter un nouvel éléme                   | nt                                          |                                                                               |
|                                                |                                             |                                                                               |
| Options délai d'attente et options             | non valides 🚯                               |                                                                               |
| Aucune Aucune                                  | ois                                         |                                                                               |
| Sélection * J Jusqu'à 3 P                      | vi3                                         |                                                                               |
| Sélection 🕥 indéfinimen                        | nt                                          |                                                                               |
| enonee 🥒                                       |                                             |                                                                               |

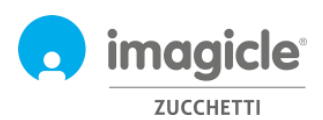

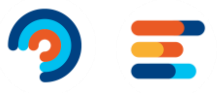

#### 3.1.3 Table d'horaire d'Auto Attendant

L'Auto Attendant pour Advanced Queuing vous permet de configurer, pour chaque Service SVI, un horaire hebdomadaire spécifique comprenant des heures d'ouverture dans le fuseau horaire local et un tableau de jours fériés qui vous permet d'ajouter des jours fériés pour des événements récurrents ou des événements ponctuels au cours de l'année. Voir la capture d'écran ci-dessous :

| Paramètr                                        | res IVR                                                                             | Comporteme                                                               | nts                                                              | Horaire                                                                   | Aut                                                                  | orisations                                                   |                                           |
|-------------------------------------------------|-------------------------------------------------------------------------------------|--------------------------------------------------------------------------|------------------------------------------------------------------|---------------------------------------------------------------------------|----------------------------------------------------------------------|--------------------------------------------------------------|-------------------------------------------|
| Sélection<br>noter que<br>conséque<br>Fuseau ho | nez le fuseau horaire<br>si vous modifiez le<br>nce.<br>oraire: <b>Fuseau hor</b> a | e à utiliser pour ce se<br>fuseau horaire, les ho<br>aire du serveur ((U | rvice. Le paramètre<br>oraires existants (ca<br>TC+01:00) Amster | d'heure d'été pour le f<br>lendrier hebdomadaire<br>rdam, Berlin, Bern, F | useau horaire spécif<br>, jours fériés et évér<br>Rome, Stockholm, 1 | ié s'appliquera autom:<br>nements spéciaux) ser<br>Vienna) 🔗 | atiquement. Veuillez<br>ront appliqués en |
| Horaire l                                       | hebdomadaire hab                                                                    | oituel                                                                   |                                                                  |                                                                           |                                                                      |                                                              | •                                         |
| Définir ici<br>congés et<br>🕂 Plani             | les horaires d'ouver<br>les évènements sp<br>fier un comporteme                     | ture hebdomadaires<br>éciaux ci-dessous dar<br>nt                        | habituels et les com<br>Is la section dédiée.                    | portements du service                                                     | IVR. Cette program                                                   | mation peut être outr                                        | epassée par les                           |
|                                                 | Lundi                                                                               | Mardi                                                                    | Mercredi                                                         | Jeudi                                                                     | Vendredi                                                             | Samedi                                                       | Dimanche                                  |
| 06:00                                           |                                                                                     |                                                                          |                                                                  |                                                                           |                                                                      |                                                              |                                           |
| 07:00                                           | 07:00 - 18:30                                                                       | 07:00 - 18:30                                                            | 07:00 - 18:30                                                    | 07:00 - 18:30 🛅                                                           |                                                                      |                                                              |                                           |
| 08:00                                           | Sample Menu                                                                         | Sample Menu                                                              | Sample Menu                                                      | Sample Menu                                                               |                                                                      |                                                              | 07:30                                     |
| 09:00                                           |                                                                                     |                                                                          |                                                                  |                                                                           |                                                                      |                                                              |                                           |
| 10:00                                           |                                                                                     |                                                                          |                                                                  |                                                                           |                                                                      |                                                              |                                           |
| 11:00                                           |                                                                                     |                                                                          |                                                                  |                                                                           |                                                                      |                                                              |                                           |
| 12:00                                           |                                                                                     |                                                                          |                                                                  |                                                                           |                                                                      |                                                              |                                           |
| 13:00                                           |                                                                                     |                                                                          |                                                                  |                                                                           |                                                                      |                                                              |                                           |
| 14:00                                           |                                                                                     |                                                                          |                                                                  |                                                                           |                                                                      |                                                              |                                           |
| 15.00                                           |                                                                                     |                                                                          |                                                                  |                                                                           |                                                                      |                                                              |                                           |
| 15:00                                           |                                                                                     |                                                                          |                                                                  |                                                                           |                                                                      | 15:00 - 17:30<br>Sample Menu                                 | 15:00 - 17:30 III<br>Sample Menu          |
| 16:00                                           |                                                                                     |                                                                          |                                                                  |                                                                           |                                                                      |                                                              |                                           |
| 17:00                                           |                                                                                     |                                                                          |                                                                  |                                                                           |                                                                      |                                                              |                                           |
| 18:00                                           |                                                                                     |                                                                          |                                                                  |                                                                           |                                                                      |                                                              |                                           |
| \$ Affich                                       | er 24 heures                                                                        |                                                                          |                                                                  |                                                                           |                                                                      |                                                              |                                           |
| En dehors                                       | s des horaires définis                                                              | s, exécutez le compo                                                     | rtement suivant: Co                                              | mpany Closed 🖉                                                            |                                                                      |                                                              |                                           |
| olidays a                                       | nd special events                                                                   |                                                                          |                                                                  |                                                                           |                                                                      |                                                              | *                                         |
| ➡ Add                                           |                                                                                     |                                                                          |                                                                  |                                                                           |                                                                      |                                                              |                                           |
| IAME                                            |                                                                                     | START                                                                    | END                                                              | RE                                                                        | PEAT BEHA                                                            | VIOUR                                                        |                                           |
| lew Year'                                       | s Dav                                                                               | 31/12/2016.00                                                            | 0:00 01/01/                                                      | 2017 23:59 Ev                                                             | erv vear 000                                                         | Мери                                                         | <i>i</i>                                  |

Pendant les heures d'ouverture de l'Auto Attendant, le comportement correspondant de l'Auto Attendant sera exécuté. Pendant les heures de fermeture ou en raison d'un événement férié, il est possible de sélectionner un comportement spécifique à exécuter, comme une simple Message vocal ou un transfert d'appel vers un opérateur hors équipe.

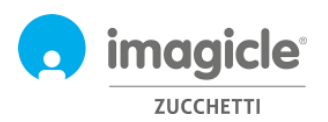

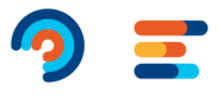

#### 3.1.1 Permissions de Auto Attendant

Auto Attendant for Advanced Queueing vous permet de configurer, pour chaque service Auto Attendant, un ou plusieurs gestionnaires SVI. Ces utilisateurs, configurés dans l'onglet "Permissions", peuvent apporter des modifications au service SVI, comme changer les comportements, les messages vocaux et les horaires. De plus, ils peuvent exécuter des rapports sur le standard automatique avec une visibilité des données limitée aux services SVI qu'ils gèrent.

| IVR settings       | Behaviours        | Time table | Permissions |                       |
|--------------------|-------------------|------------|-------------|-----------------------|
| + Add new manager  |                   |            |             | $\mathcal{C}$ Refresh |
| NAME               | USERNAME          | EXTENSI    | ON          |                       |
| Tommaso Fioravanti | tommaso_fioravant | ti_i 229   |             | Î                     |
| Andrea Rivaben     | andrea_rivaben_im | agi 735    |             | Ī                     |
| Andrea Sonnino     | andrea_sonnino_im | nagi 731   |             |                       |
|                    |                   |            |             |                       |
|                    |                   |            |             |                       |
|                    |                   |            |             |                       |

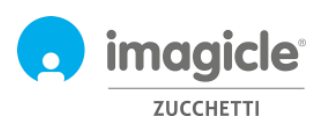

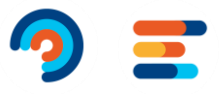

# 3.2 Page de rapports d'"Auto Attendant"

La deuxième page Web de l'"Auto Attendant" que vous pouvez sélectionner dans le menu principal est « Rapports ». Cette page, disponible pour les administrateurs et les gestionnaires de SVI, affiche une liste des rapports disponibles à exécuter pour récupérer les informations de trafic sur le nombre d'accès aux services d'"Auto Attendant" et une liste détaillée des numéros d'appelant. Ceci est utile pour mieux comprendre qui accède à ces services, combien de temps il reste dans le flux d'appel et le résultat final. Pour chaque rapport disponible, vous pouvez appliquer des filtres spécifiques par date, service, comportement pertinent, classification des appels et cause de résiliation. Chaque rapport peut être exporté vers un fichier Word, Excel ou PDF.

Tous les rapports (à l'exception de l'analyse des détails des appels interactive) peuvent être programmés pour une exécution périodique automatique et une livraison par courrier électronique.

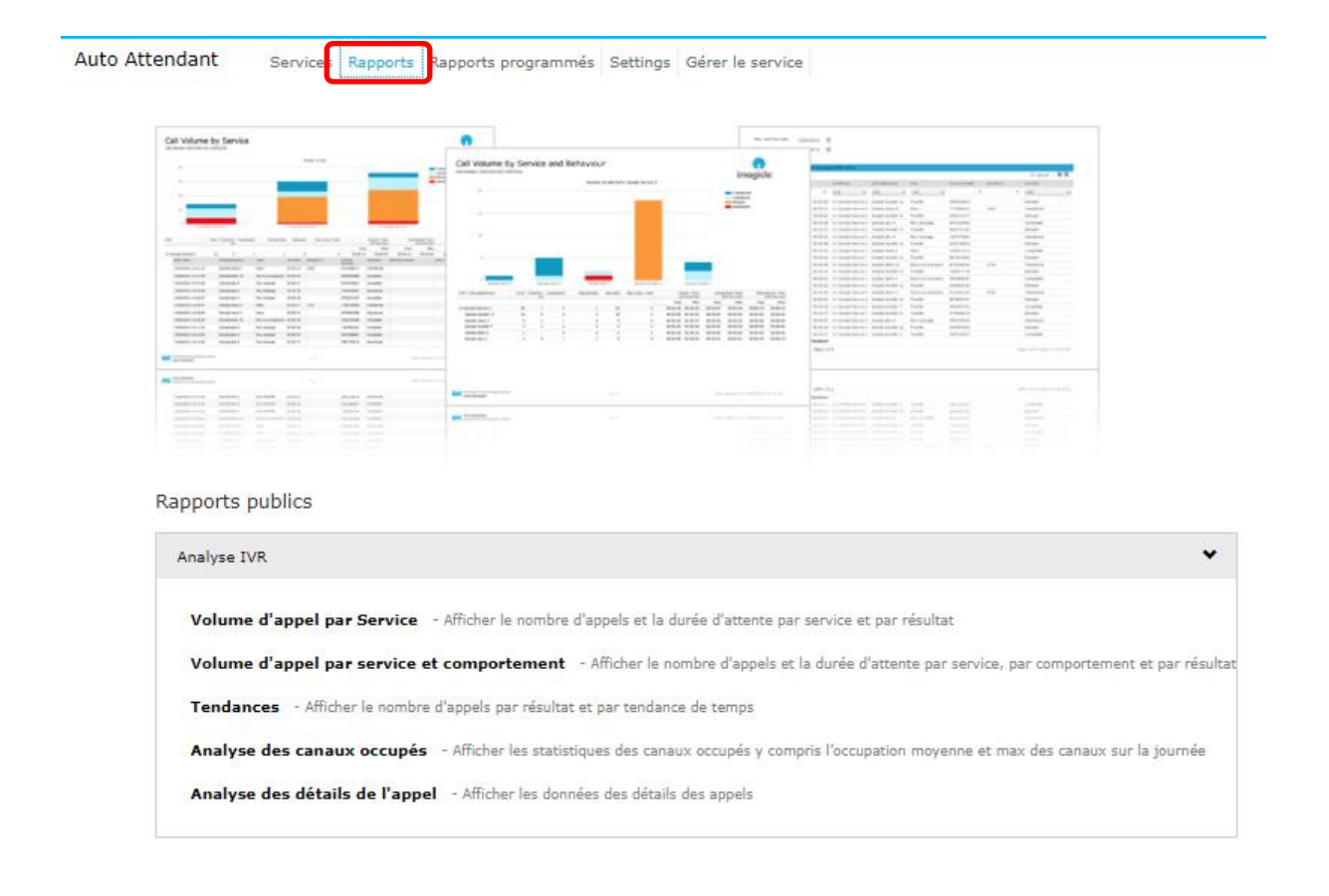

## 3.1 Page des paramètres de l'Auto Attendant

La quatrième page Web de l'Auto Attendant que tu peux sélectionner à partir du menu principal de l'Auto Attendant est "Paramètres". À partir de cette page, tu peux définir la conservazione (jours) des enregistrements de données d'appel globales liées au trafic de l'Auto Attendant. Si ce paramètre est réglé sur 0 jour, alors la conservazione est illimitée.

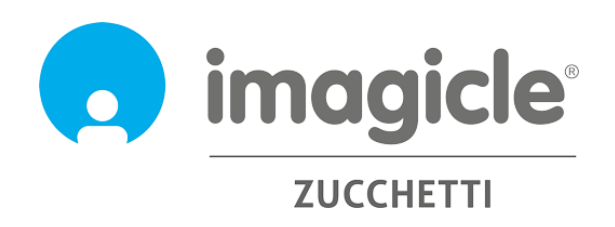